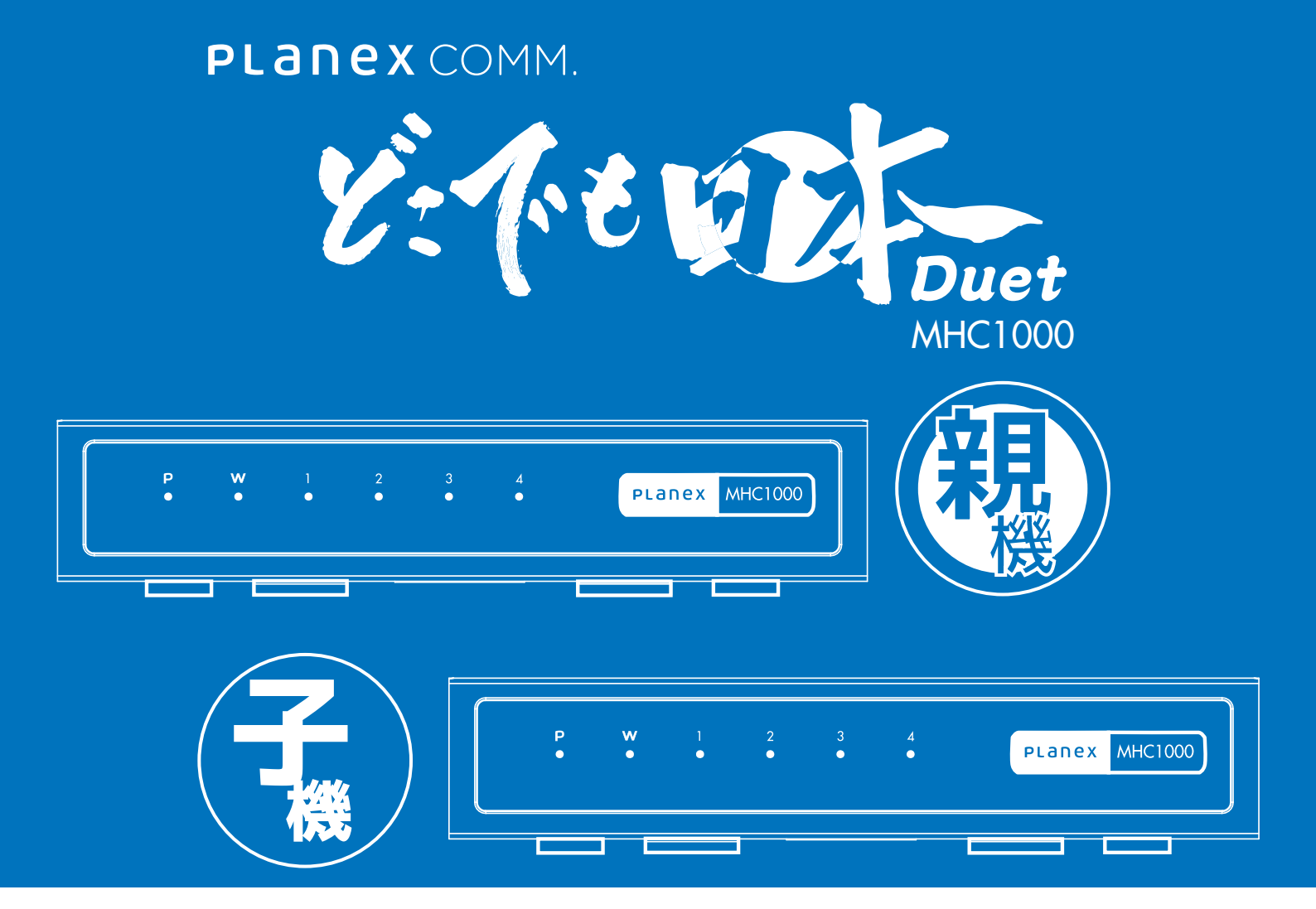

# 本体操作ガイド

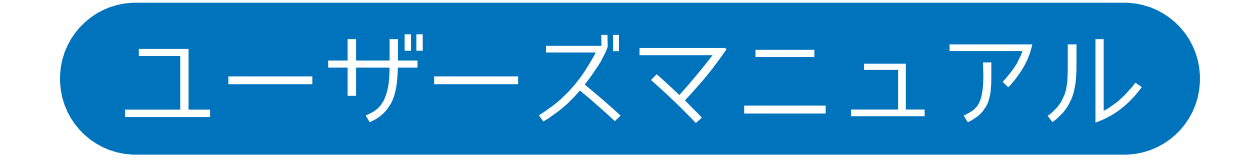

## 目次

#### 1 使用方法

|   | 1-1 接続する 親   | 幾・子機の                 | )接続・ | •   | ••• | ••• | •          | ••• | • • | •   | • | • 1-1  | ページへ |
|---|--------------|-----------------------|------|-----|-----|-----|------------|-----|-----|-----|---|--------|------|
|   | 1-2 使用する・・   |                       | •••  | •   | ••• | ••• | •          | ••  | • • | •   | • | ·1-2   | ページへ |
|   | 1-3 設定画面を開く  | $< \cdot \cdot \cdot$ | •••  | •   | ••• | ••• | •          | ••  | • • | •   | • | · 1-3  | ページへ |
|   | 1-4 どこでも日本(  | のホーム接                 | ŧ続設定 | Eを3 | 変更す | る・  | •          | ••  | • • | •   | • | ·1-4   | ページへ |
|   | 1-4-2 どこでも日: | 本のホーム                 | 接続設  | 定な  | を変更 | 巨する | <b>3</b> • | ••• | •   | ••• | • | ·1-4-2 | ページへ |
|   | 1-5 管理ユーザー   | 設定を変更                 | する・  | •   | ••• | ••• | •          | ••  | • • | •   | • | · 1-5  | ページへ |
|   | 1-6 ファームウェフ  | アを更新す                 | る・・  | •   | ••• | ••• | •          | ••  | • • | •   | • | · 1-6  | ページへ |
|   | 1-7 初期化・・・   |                       | •••  | •   | ••• | ••• | •          | ••  | • • | •   | • | · 1-7  | ページへ |
| 2 | 2 本製品について    |                       |      |     |     |     |            |     |     |     |   |        |      |
|   | 2-1 内容物・・・   |                       | •••  | •   | ••• | ••• | •          | ••  | • • | •   | • | · 2-1  | ページへ |
|   | 2-2 各部名称とは   | たらき・・                 |      | •   | ••• | ••• | •          | ••• | • • | •   | • | · 2-2  | ページへ |

1-1 接続する

#### 親機の接続・子機の接続

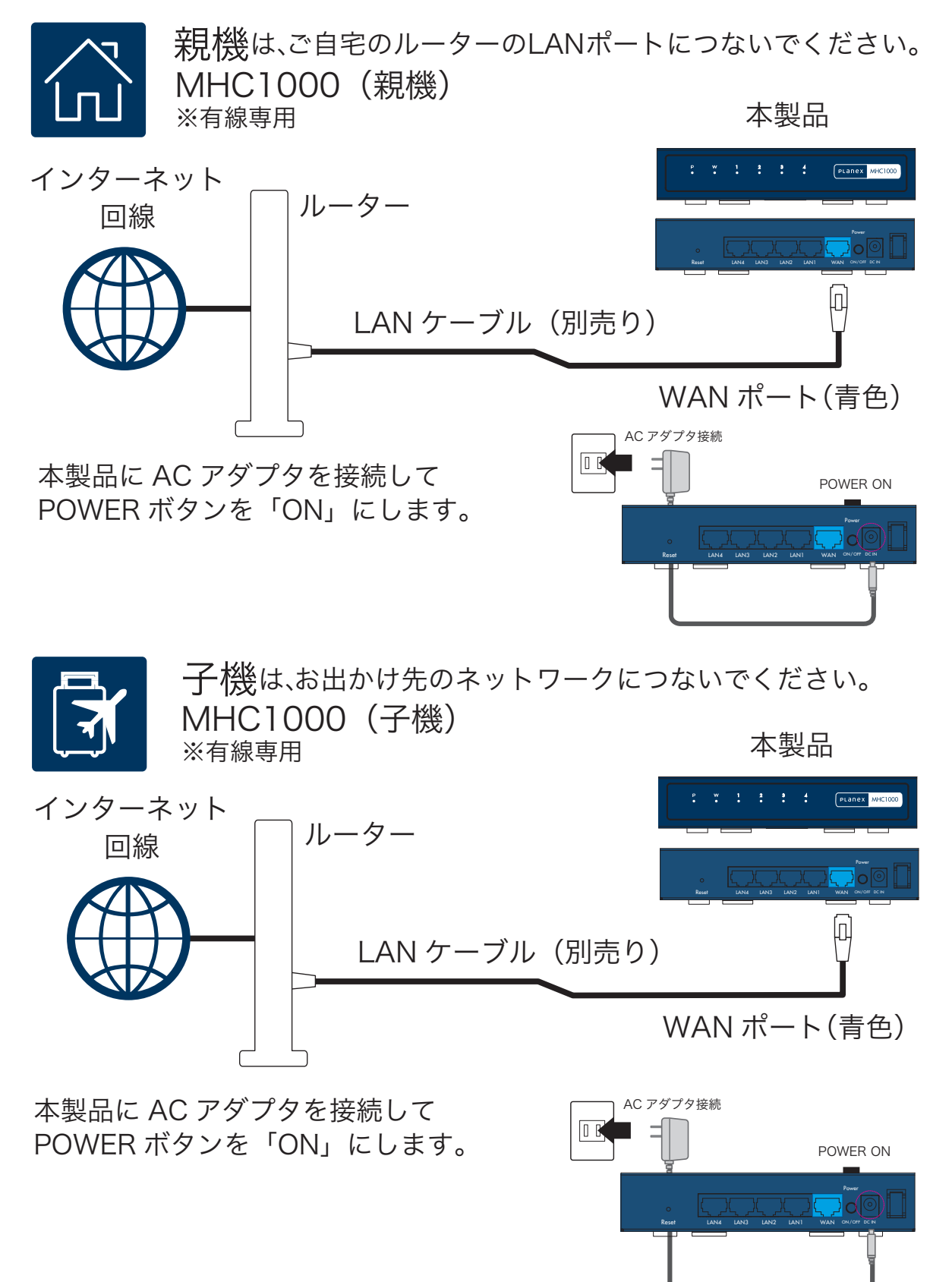

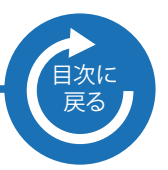

#### 1-2 使用する

お出かけ先(海外)から、インターネットに接続する際、 子機(滞在場所)から親機(自宅など)を経由して接続 されるので、日本にいるときと同じようにウェブサービス をご利用いただけます。

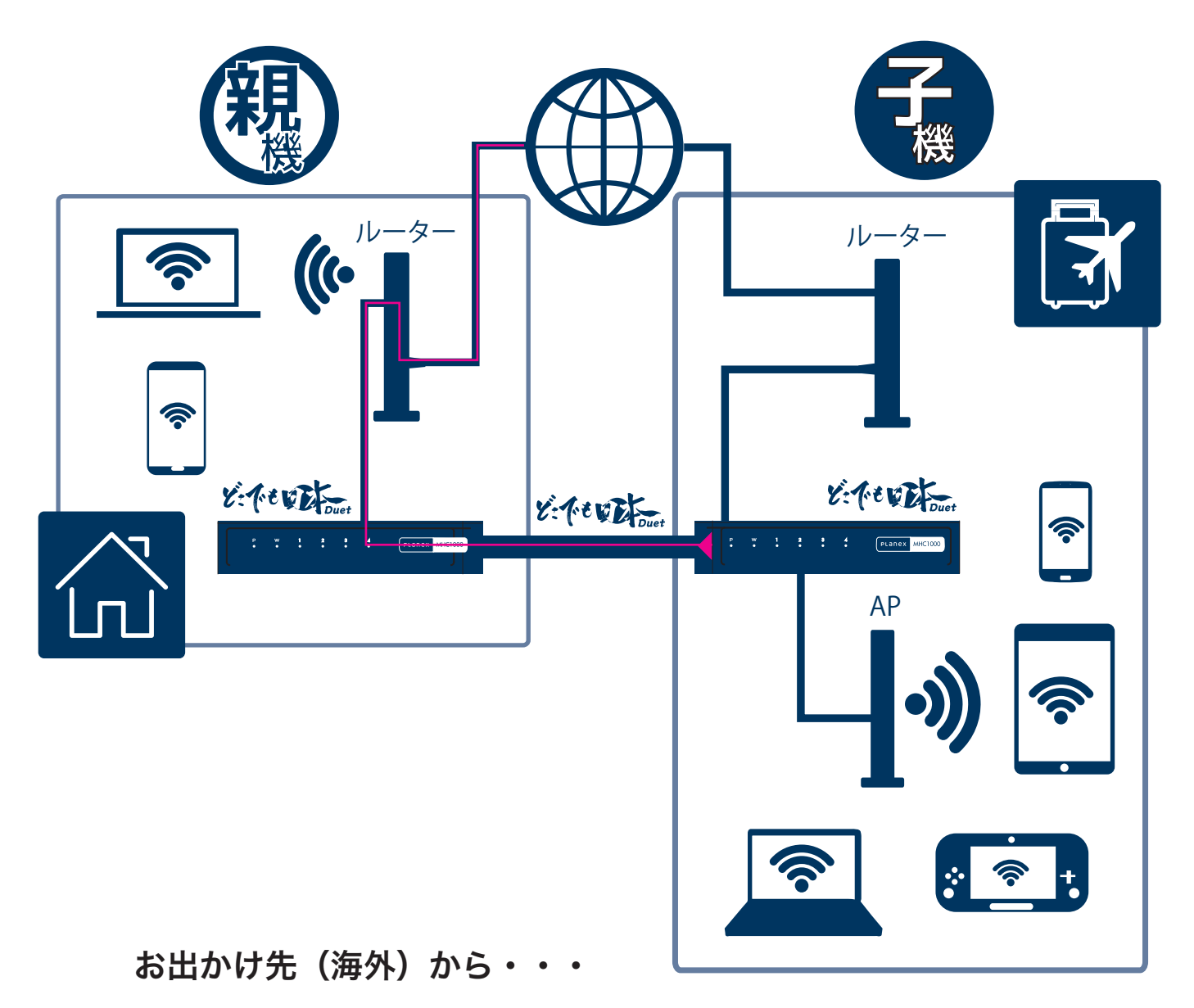

どこでも日本親機に接続された機器へのアクセスは、親機が 割り振った「192.168.111.XXX」へアクセスしてください。

ご自宅のルーター直下の機器へのアクセスは、ルーターが割り 振ったIPアドレスへアクセスしてください。

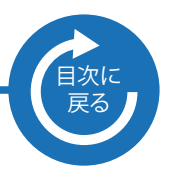

1-3 設定画面を開く

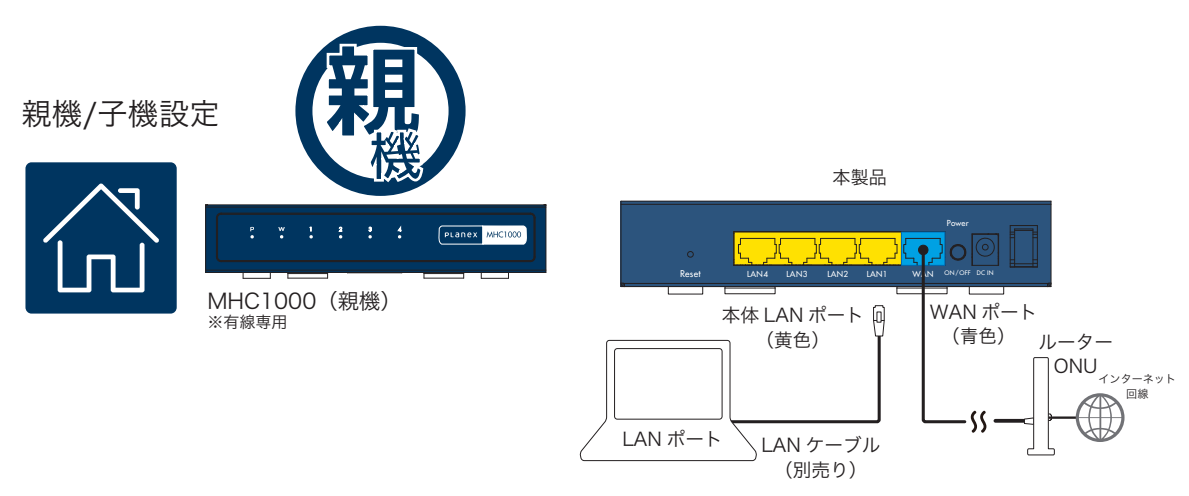

- 1)本製品の「LAN」(黄)ポートとPCをLANケーブルで接続します。
- 2) ブラウザを起動します。
- 3) ブラウザのアドレス欄に「192.168.111.1」と入力します。 (ただし、上位ルータが192.168.111.1だった場合は、192.168.110.1へ自動変更されます。
- 4) ユーザー名に「admin」、パスワードに「password」を入力してOKをクリックします。

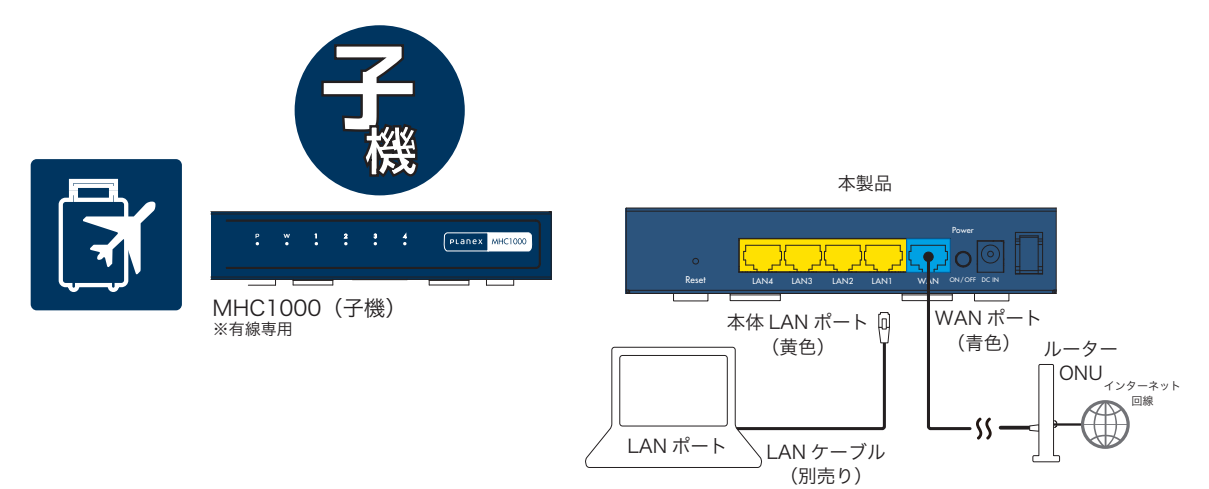

- 1)本製品の「LAN」(黄)ポートとPCをLANケーブルで接続します。
- 2) ブラウザを起動します。
- 3) ブラウザのアドレス欄に「192.168.222.1」と入力します。 (ただし、上位ルータが192.168.222.1だった場合は、192.168.221.1へ自動変更されます。
- 4) ユーザー名に「admin」、パスワードに「password」を 入力してOKをクリックします。

#### 1-4 どこでも日本のホーム接続設定を変更する

1-4-1 UIDの確認およびパスワードの変更方法

1 画面右上のアイコンをタップしてください。

| メイン画面                     |                                                                                           |
|---------------------------|-------------------------------------------------------------------------------------------|
| Planex<br>COMM.<br>どこでも日本 |                                                                                           |
| 2 管理ユーザー設定                | MHC01-C<br>PLANEX<br>COMM.<br>どこでも日本                                                      |
| ファームウェア更新                 | ホーム接続設定<br>UID 12345678901234567890                                                       |
| <b>☆</b> 初期化              | パスワード<br>12345678<br>キャンセル 接続する 切断する                                                      |
|                           | UIDとパスワードの確認が<br>できます。パスワードの変更<br>もここで行います。<br>パスワードの変更を行う際は<br>親機のパスワードを同様に<br>変更してください。 |

1-4-2 ステータス表示の説明

|                      | MHC1000-C                                                             |  |  |  |  |  |  |  |
|----------------------|-----------------------------------------------------------------------|--|--|--|--|--|--|--|
| い<br>COMM.<br>とこでも日本 |                                                                       |  |  |  |  |  |  |  |
| ステータス表記              | ステータス表示の説明 🕗                                                          |  |  |  |  |  |  |  |
|                      | 親機と直接接続しています。                                                         |  |  |  |  |  |  |  |
|                      | 親機に通信を試みています。                                                         |  |  |  |  |  |  |  |
|                      | 親機と直接接続できないため、サーバーへ問い合わせ<br>ています。自動的に切断され、子機のネットワークで<br>インターネット接続します。 |  |  |  |  |  |  |  |
|                      | 親機に接続されていません。<br>子機のネットワークで、インターネット接続します。                             |  |  |  |  |  |  |  |

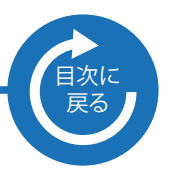

1-4-3 接続・切断・キャンセル

赤い点線枠部分をタップしてください。

|                                       |                        |        |               | MH   | С1000-С |  |
|---------------------------------------|------------------------|--------|---------------|------|---------|--|
| <b>ب</b>                              | PLane<br>COMM.<br>こでも日 | x<br>本 |               | 0    | 6       |  |
|                                       | ;                      | 木—     | ム接続設          | 定    |         |  |
|                                       | UID                    | 12345  | 5678901234567 | 7890 |         |  |
|                                       | パスワード                  | 12345  | 5678          |      |         |  |
|                                       | キャンセ                   | ะม     | 接続する          | 切断する |         |  |
| · · · · · · · · · · · · · · · · · · · |                        |        |               |      |         |  |
|                                       |                        |        |               |      |         |  |
|                                       |                        |        |               |      |         |  |
|                                       |                        |        |               |      |         |  |
|                                       |                        |        |               |      |         |  |
|                                       |                        |        |               |      |         |  |

接続する=親機と接続します。 デフォルトでは、自動で接続されます。

切断する=親機との接続を切断します。 通常のホテルルーターとしてご利用になれます。

## **1. 使用方法** 1-5 管理ユーザー設定を変更する

1 画面上の点線枠部分をタップしてください。

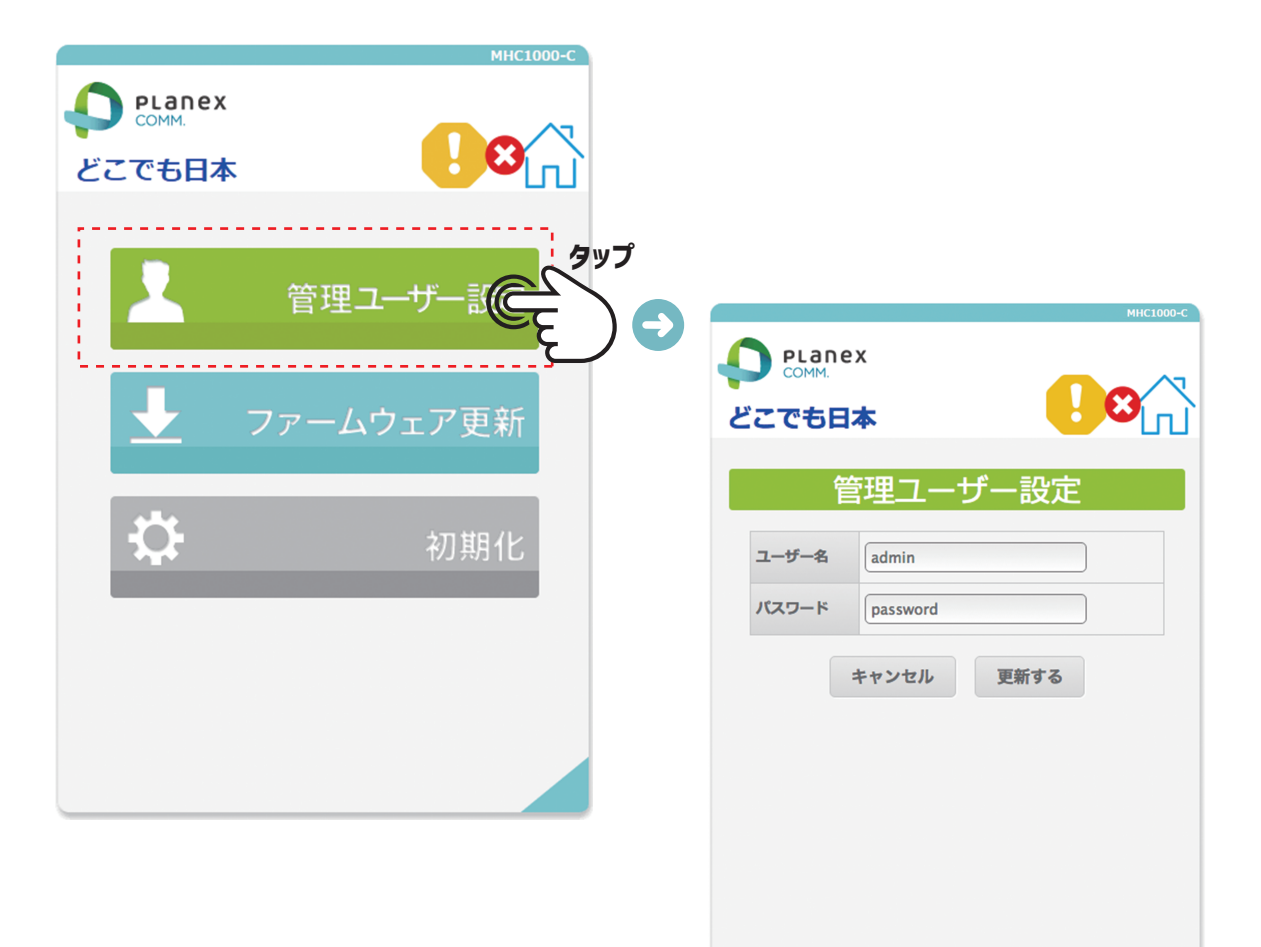

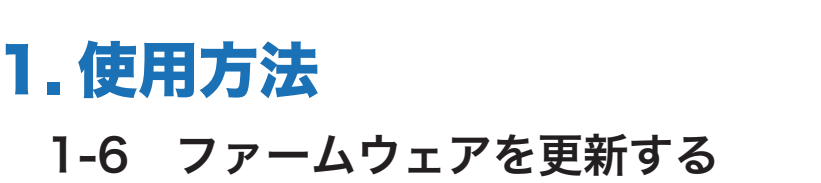

1 画面上の点線枠部分をタップしてください。

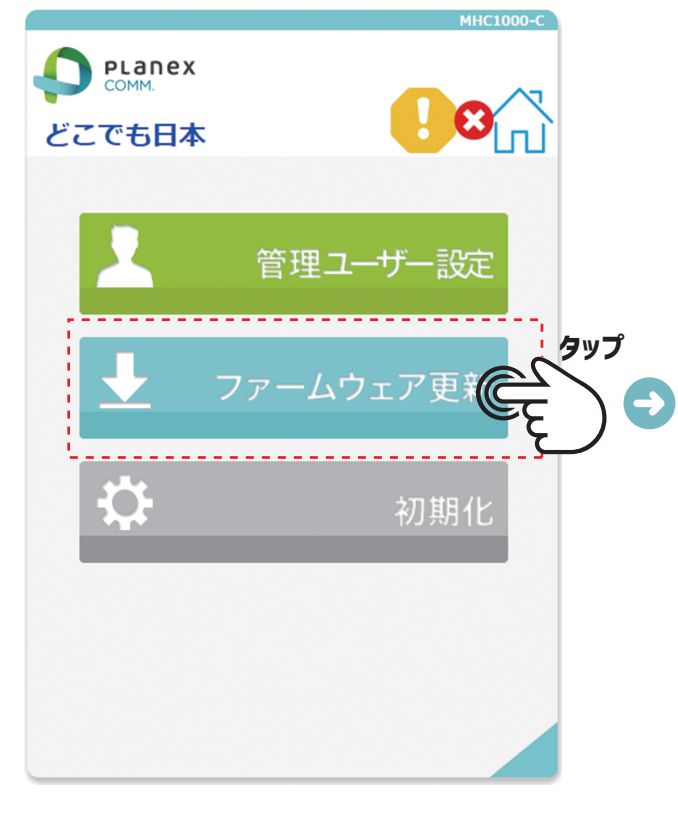

常に最新のファームウェアでお使いいた だけるように、デフォルトでファイルを 更新するよう設定されています。 設定を変更したい場合は、点線部分の 「自動更新をONにする」のチェックを 外してください。

| MHC1000-C<br>PLANEX<br>どこでも日本                            |
|----------------------------------------------------------|
| ファーム自動更新                                                 |
| 現在のバージョン v1.00b                                          |
| 自動更新をONにする                                               |
| キャンセル 更新する                                               |
| ファーム更新                                                   |
| 更新ファームの選択<br>ファイルを選択<br>選択されていません<br>キャンセル<br>更新するx      |
|                                                          |
| 手動でファーム更新をする場合は、<br>最新のファームを弊社サイトから<br>ダウンロードして更新してください。 |

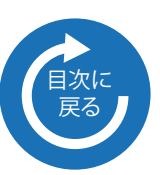

### 1-7 初期化

1 画面上の点線枠部分をタップしてください。

|                           | МНС1000-С |                 |                           |      |           |
|---------------------------|-----------|-----------------|---------------------------|------|-----------|
| PLanex<br>COMM.<br>どこでも日本 |           |                 |                           |      |           |
| 2                         | 管理ユーザー設定  |                 |                           |      |           |
| Ŧ                         | ファームウェア更新 |                 |                           |      |           |
| ₽                         | 初其        | プ<br>) <b>つ</b> |                           |      |           |
|                           |           |                 | PLANEX<br>COMM.<br>どこでも日本 |      | MHC1000-C |
|                           |           |                 |                           | 初期化  |           |
|                           |           |                 | キャン                       | セル初期 | 朝化する      |
|                           |           |                 |                           |      |           |
|                           |           |                 |                           |      |           |

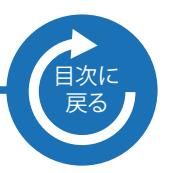

### 2. 本製品について

#### 2-1 内容物

本製品をお買い上げいただきありがとうございます。本製品をご使用になる前に、 同梱されている付属品をご確認ください。パッケージ内容に欠品があるときは、 販売店または弊社までご連絡ください。

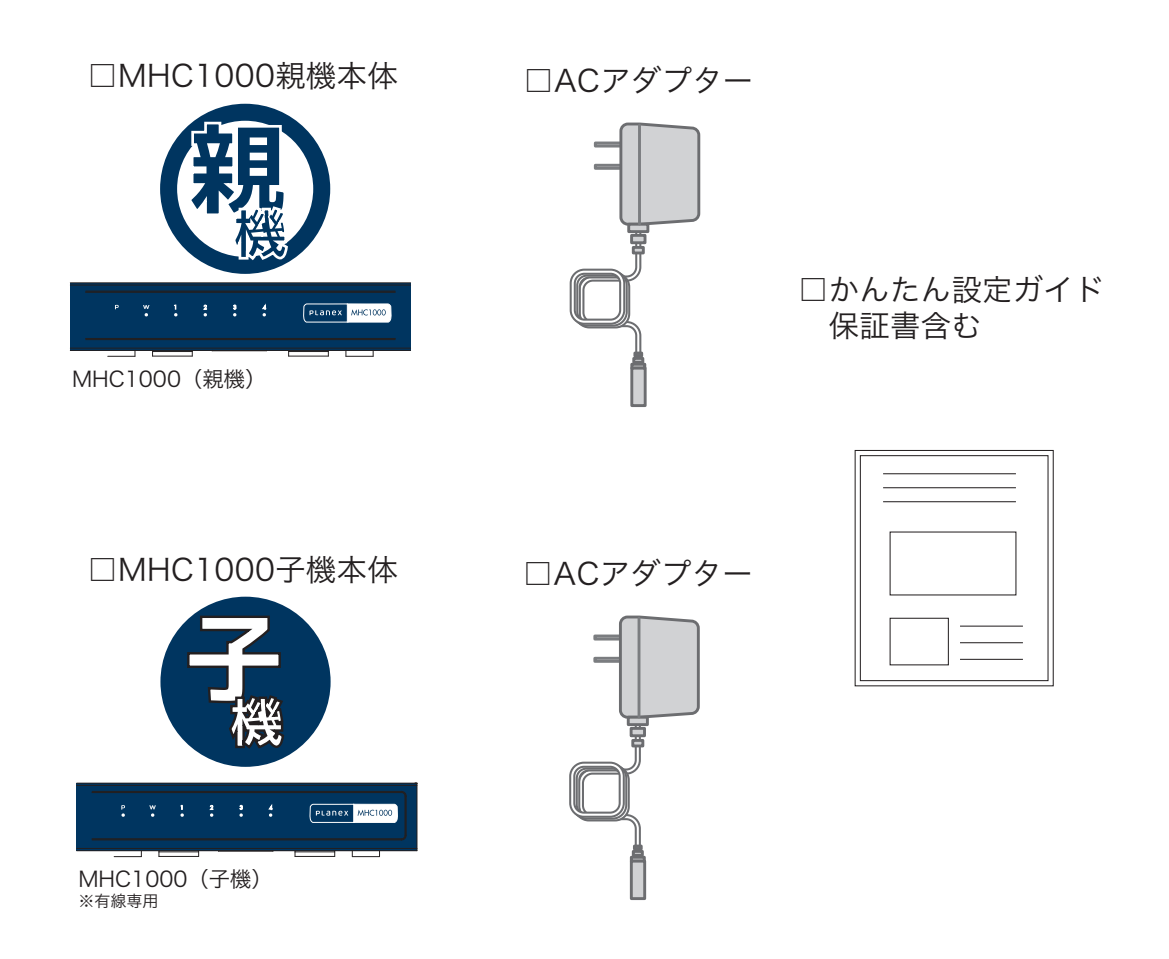

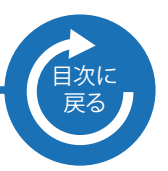

### 2. 本製品について

#### 2-2 各部の名称とはたらき

本製品各部の名称について説明します。

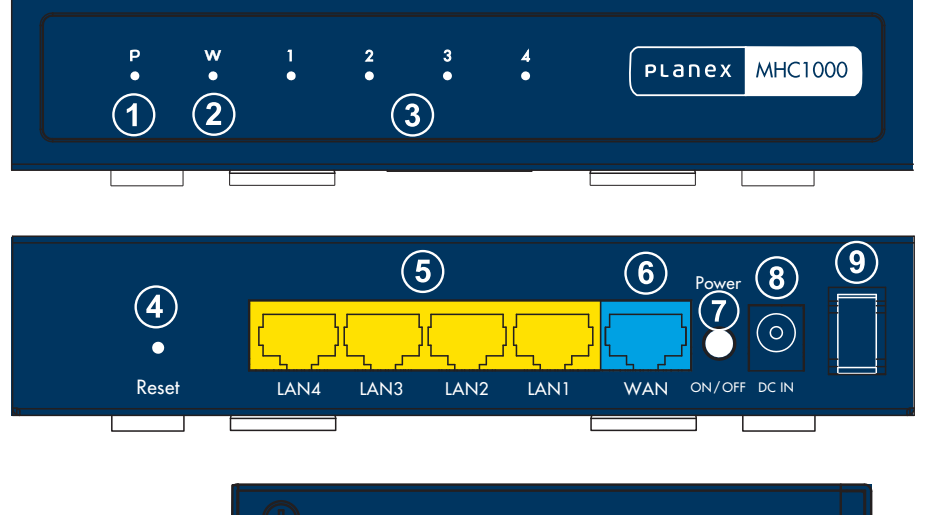

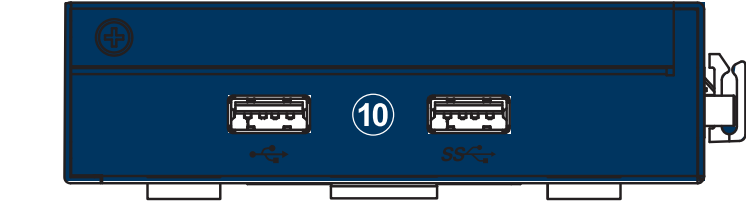

|           | LED状態 | 説明       |
|-----------|-------|----------|
|           | 緑点灯   | 電源 ON 時  |
|           | 消灯    | 電源 OFF 時 |
|           | 緑点滅   | リンク確立時   |
| ② WAN LED | 緑点灯   | データ送受信   |
|           | 消灯    | リンク未確立時  |
|           | 緑点灯   | リンク確立時   |
| ③ LAN LED | 緑点滅   | データ送受信時  |
|           | 消灯    | リンク未確立時  |

④Reset ボタン 本製品の電源を入れた状態で押すことで、再起動あるいは設定の 初期化を行うことができます。 ⑤LAN ポート(黄色) パソコンなど各種ネットワーク機器を LAN ケーブルで接続します。 ⑥WAN ポート(青色) モデムなどプロバイダから提供された通信機器を LAN ケーブルで 接続します。 ⑦Power ON/OFF 本製品の電源を入れる場合に押し込みます。電源を切る場合は再度 押します。 ⑧DC IN 端子 付属の AC アダプタを接続します。 ⑨電源ケーブルフック AC アダプタのケーブルをひっかけることで意図せぬ電源ケーブル の抜けを防止します。 ⑩USB 端子 ※本製品では使用できません。